SAP Transaction: ZHRPD\_RPT\_0554\_HOURS – Report hours for Multiple Assignment:

In order to keep track number of hours assigned for each Multiple Assignment positions please run the report below.

You will need the following information:

- Position #
- Take off your email address (it will send you an email every time to run it unless you want it)
- Begin date
- Select Print all positi4 0 Td(Po)T (P)5.7 (rin44(Ae)])90.005 Tw 2.141 0 rd(o)0.6f)]D6.3 in

## 1. Select Print all Positions:

Key the position number, key the begin date for example 07/01/2023 as first day FY 2023/2024, select Print all positions as shown on the screen hot below:

-----

| Tool for keeping track of hours for Multiple Assam & Pa | rttimeHourly |
|---------------------------------------------------------|--------------|
|                                                         | <b>()</b>    |
|                                                         | DUVAL        |
|                                                         |              |
|                                                         |              |
|                                                         |              |
|                                                         |              |
|                                                         |              |
|                                                         |              |
|                                                         |              |
|                                                         |              |
|                                                         |              |

Then click the screen below will appear:

| Tend frader onig of              |                                                      | Andrie Coast war amonthe to          | Service the service of                                                                                        | 5.4387 Seattlebook 68.68              |
|----------------------------------|------------------------------------------------------|--------------------------------------|----------------------------------------------------------------------------------------------------|---------------------------------------|
| PAPARANEN PAR ETANE PANNENENENEN | 2028 1 (7                                            |                                      | ल जन्म एव गांदवला ज                                                                                           | ∎nae, manggerinari⊨                   |
|                                  |                                                      |                                      |                                                                                                    |                                       |
| COMMY DURITS SCHOOL              | Dorre 1                                              | Brogram                              | ZUPDD PEDOPT 05                                                                                               | 54 HOURS DUV                          |
| 17. 1                            | 2002 . Crassers of Contra                            | tte TREADARY (Age (Sector)           | 1. 1. (Nor. () (Nor. 4) (A)                                                                                   | a a c <u>uadora en coa caur</u>       |
|                                  |                                                      |                                      |                                                                                                    | ( All posi                            |
|                                  |                                                      |                                      |                                                                                                    |                                       |
| r Fund WBSElement .              | BudgetPrd A                                          | llocatHrs Positi                     |                                                                                                    | or CostCen                            |
| eng <u>e</u>                     | Tillegra≎e'i Pufora                                  | de "Useadoùrs i 'T                   |                                                                                                    | Ru <sup>5</sup> Feue                  |
|                                  |                                                      | Jack Holen                           | 1999 (1997) - 1997 (1997) - 1997 (1997) - 1997 (1997) - 1997 (1997) - 1997 (1997) - 1997 (1997) - 1997 (1997) |                                       |
| 00<br>1477-0                     | FIRST LAST NAMI                                      | PN#_00000                            | 18/14/2023 08/1                                                                                               | 4/2023<br>5465-245-5                  |
| 2.00                             |                                                      |                                      | 08/16/2023 0                                                                                                  | 8/16/2023                             |
| 2.00                             |                                                      |                                      | 08/17/2023 0                                                                                                  | 8/13/2023<br>8/18/2023                |
| 2.168                            |                                                      |                                      | 11111111111111111111111111111111111111                                                                        | 25°° <del>6972 Byerse</del> .         |
|                                  | 08728/2028 08<br>08(04.(202808                       | <u>123/2723</u> 2.00<br>             |                                                                                                    |                                       |
|                                  | )8/25/2023 <u>08/25</u> /200                         | 2 <u>00</u><br>09/29/202             | 3 00/00/0003                                                                                                  | 2 00                                  |
|                                  | a dan da ana ang ang ang ang ang ang ang ang an      | 00/20/202                            | 0                                                                                                    | 2.00                                  |
| 00/10/2023 00/11                 | //2023 2 00                                          | . 68/11/2628                         | <u>44/11/2423</u>                                                                                             |                                       |
| 09/13/2023 09/13                 | 3/2023 2.00                                          |                                      |                                                                                                    |                                       |
| 09/15/2023 09/15                 | 5/2023 2.00<br>5/2023 2.00                           |                                      |                                                                                                    |                                       |
| 09/26/2023 09/26                 | 6/2023 2.00                                          |                                      |                                                                                                    |                                       |
|                                  | 242622,1111 21621,1<br>09/29/2023 09/29/2            |                                      |                                                                                                    |                                       |
|                                  | 10/02/2023 10/02/2                                   | 023 2.00                             |                                                                                                    |                                       |
|                                  | -10/03/2023 -10/03/2<br>- <u>+0/11/2023 -10/03/2</u> | 023 2.00.<br><u>^^o ^</u>            |                                                                                                    |                                       |
|                                  |                                                      |                                      | 23 10/12/2023                                                                                                 |                                       |
|                                  |                                                      | 10/13/20<br>10/22/24                 | 123 10/13/2023<br>123 10/23/2023                                                                              |                                       |
|                                  |                                                      | 10/25/26                             | 023_10/25/2023_                                                                                               | _ 200                                 |
|                                  |                                                      |                                      | 123 10/22/2023                                                                                                |                                       |
|                                  | /2023. 10/20/2023.                                   |                                      |                                                                                                    |                                       |
| 123                              |                                                      |                                      | 11/10                                                                                                    | 1/2023 11/01                          |
| 023 2.00                         |                                                      |                                      | 11/0                                                                                                    | 2/2023 11/02                          |
|                                  | 17/123/2                                             | 123 11/103/2023                      | ZaiNP                                                                                                    | · · · · · · · · · · · · · · · · · · · |
|                                  | 1170372<br>Total Us                                  | 023 11/03/2023<br>ed by the Employee | 65.50<br>65.50                                                                                                |                                       |

## 2. Select Print Summary for each Employee:

Key the position number, key the begin date for example 07/01/2019 as first day FY 2019/2020, select Print Summary for each Employee as shown on the screen hot below:

| ания в алария стала в сталания и сталания.<br>Ани в Сав склагания в стала и стала и сталания. | ······································ |
|-----------------------------------------------------------------------------------------------|----------------------------------------|
|                                                                                               | 🍄 🕒                                    |
|                                                                                               | DUVAL                                  |
|                                                                                               |                                        |
|                                                                                               |                                        |
|                                                                                               |                                        |
|                                                                                               |                                        |
|                                                                                               |                                        |
|                                                                                               |                                        |
|                                                                                               |                                        |
|                                                                                               |                                        |
|                                                                                               |                                        |

Then click the screen below will appear:

| Tool for keening tra | <u>ck of bours for Mul</u>                                                                                       | tinla Accam & D     | erttimeHourly                                 | an and think the |
|----------------------|----------------------------------------------------------------------------------------------------|---------------------|-----------------------------------------------|------------------|
|                      |                                                                                                    |                     |                                               |                  |
|                      |                                                                                                    |                     |                                               |                  |
| 53 Suctom System SY6 | (220) Multiplo. Ma                                                                                               | ai amente, andasar  |                                               | 124.15:42.       |
|                      |                                                                                                    | Part-time Hourl     | y Hours Usage                                 |                  |
|                      |                                                                                                    |                     | ~ <u>************************************</u> |                  |
|                      | and the second second second second second second second second second second second second second second second |                     |                                               |                  |
| EmpName              | Emp# BegDa                                                                                                    | te EndDate          | UsedHours                                     |                  |
| 300161 42000         | 420.74A0.00000.00.00                                                                                             | ) 823 <u>0724</u> ( | 0.00 506/429/                                 | NN40MA           |
| the Position 65.50   |                                                                                                    |                     | Total                                         | Used for         |
| d Used Hours 65.50-  |                                                                                                    | Di                  | fference between All                          | located an       |
|                      | Multip                                                                                                    | le Assignment pos   | itions read =                                 | 1                |
| Total posit          | ions printed                                                                                                    | = 1                 |                                               |                  |